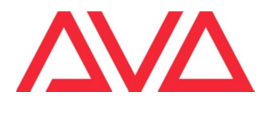

## 11-2022

## Procedimento para desabilitar o serviço de Intel que pode atrapalhar o inicio do software Titan

Se você executar no seu computador o Programa de Avolites PC Suite (Simulador, TitanOne, TitanGo e Mobile) e ele não inicializar e ficar na "com o logo do Titan cinza pulsante",

Verifique Gerenciador de Tarefas pulsando no teclado "Ctrl+Alt+Del" se estao ativos os serviços "oneapp.igcc.winservice" e ou "Intel® Graphics Command Center Service".

No caso precisará executar a seguinte correção para permitir que o Software Titan seja executado corretamente.

Assim que acessar o Gerenciador de Tarefas, selecione a aba "Serviços" como mostra a seguinte imagem e procure "Intel Graphics Command Center Service" ou "Centro Serviços de Comandos de gráfica Intel"

| 嵶 Task Ma   | anager                      |                 |            |        |         |          |   |     |         |          | < |
|-------------|-----------------------------|-----------------|------------|--------|---------|----------|---|-----|---------|----------|---|
| File Option | s View                      |                 |            |        | 1       |          |   |     |         |          |   |
| Processes   | Performance                 | App history     | Startup    | Users  | Details | Services |   |     |         |          |   |
|             |                             | ^               |            |        |         |          |   | 8%  | 38%     | 0%       |   |
| Name        |                             |                 |            |        | Status  |          |   | CPU | Memory  | Disk     |   |
| > 🔳 Int     | el HD Graphics              | Drivers for W   | indows(R   | )      |         |          |   | 0%  | 0.7 MB  | 0 MB/s   |   |
| > 🔳 Int     | el(R) Dynamic I             | Platform and 1  | hermal F   | rame   |         |          |   | 0%  | 0.6 MB  | 0 MB/s   |   |
| 🔳 Int       | el(R) Dynamic I             | Platform and 1  | hermal F   | rame   |         | _        |   | 0%  | 0.5 MB  | 0 MB/s   |   |
| > 🔳 Int     | el® Graphics C              | command Cen     | ter Servic | e      |         |          |   | 0%  | 9.6 MB  | 0 MB/s   | ŀ |
| 😥 Mi        | crosott Eage U              | pdate (32 bit)  |            |        |         |          |   | 0%  | 0.7 MB  | 0 MB/s   |   |
| > 🔳 Mi      | crosoft Networ              | k Realtime Ins  | pection S  | ervice |         |          |   | 0%  | 2.1 MB  | 0 MB/s   |   |
| > 🚺 Mi      | crosoft Office (            | Click-to-Run (S | SxS)       |        |         |          |   | 0%  | 28.3 MB | 0 MB/s   |   |
| <i>⊜</i> Mi | crosoft OneDri <sup>,</sup> | ve (32 bit)     |            |        |         |          |   | 0%  | 8.5 MB  | 0.1 MB/s |   |
| 🔳 Mi        | crosoft OneDri              | veFile Co-Aut   | noring Ex  | ecuta  |         |          |   | 0%  | 2.0 MB  | 0 MB/s   |   |
| > 🔳 Mi      | crosoft Skype               |                 |            |        |         | (        | φ | 0%  | 0 MB    | 0 MB/s   |   |
| > 🔳 Mi      | crosoft Store (2            | 2)              |            |        |         | (        | φ | 0%  | 0.9 MB  | 0 MB/s   |   |
| > 🧧 Mi      | crosoft Text Inp            | out Application | n          |        |         |          |   | 0%  | 11.0 MB | 0 MB/s   |   |
| 🚕 Mi        | crosoft Windov              | vs Search Filte | r Host     |        |         |          |   | 0%  | 1.3 MB  | 0 MB/s   |   |
| > 🚕 Mi      | crosoft Windov              | vs Search Inde  | xer        |        |         |          |   | 0%  | 7.1 MB  | 0 MB/s   |   |
| <           |                             |                 |            |        |         |          |   |     |         | >        |   |
| Fewer       | details                     |                 |            |        |         |          |   |     |         | End task |   |

Abra ese item e selecione posteriormente 'Abrir Serviços"

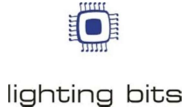

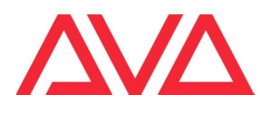

|            |                 |             |         |           |            |                  |         | ×               |   |
|------------|-----------------|-------------|---------|-----------|------------|------------------|---------|-----------------|---|
| Processes  | Performance     | App history | Startup | Users     | Details    | Services         |         |                 |   |
| Name       | ^               | PID         | Descri  | iption    |            |                  | Status  | Group           | ^ |
| 🔍 AarSvc   |                 |             | Agent   | Activati  | on Runti   | me               | Stopped | AarSvcGroup     |   |
| 🔍 AarSvc_6 | 508a4           |             | Agent   | Activati  | on Runti   | me_608a4         | Stopped | AarSvcGroup     |   |
| AJRoute    | r               |             | AllJoy  | n Route   | r Service  |                  | Stopped | LocalServiceNet |   |
| 🔍 ALG      |                 |             | Applic  | ation La  | yer Gate   | way Service      | Stopped |                 |   |
| 🔍 ApplDSv  | 'C              |             | Applic  | ation Id  | entity     |                  | Stopped | LocalServiceNet |   |
| Appinfo    |                 | 8964        | Applic  | ation In  | formatio   | n                | Running | netsvcs         |   |
| 🔍 AppRead  | diness          |             | App R   | eadines   | s          |                  | Stopped | AppReadiness    |   |
| 🔍 AppXSvo  | 2               |             | АррХ    | Deployr   | ment Sen   | vice (AppXSVC)   | Stopped | wsappx          |   |
| 🔍 AudioEn  | dpointBuilder   | 2676        | Windo   | ows Aud   | io Endpo   | int Builder      | Running | LocalSystemNet  |   |
| 🔍 Audiosn  | /               | 2976        | Windo   | ows Aud   | io         |                  | Running | LocalServiceNet |   |
| autotime   | esvc            |             | Cellul  | ar Time   |            |                  | Stopped | autoTimeSvc     |   |
| 🔍 Avolites | ACN Gateway     |             | Avolit  | es ACN    | Gateway    |                  | Stopped |                 |   |
| 🔍 Avolites | CITP 14.0 Beta  | 34          | Avolit  | es CITP   | 14.0 Beta  | 34               | Stopped |                 |   |
| 🔍 Avolites | Expert Usb      |             | Avolit  | es Exper  | t Usb      |                  | Stopped |                 |   |
| 🔍 Avolites | WebAPI 14.0 B   | eta 34      | Avolit  | es WebA   | API 14.0 B | eta 34           | Stopped |                 |   |
| 🔍 AxInstSV | /               |             | Active  | X Install | er (AxIns  | tSV)             | Stopped | AxInstSVGroup   |   |
| 🔍 BcastDV  | RUserService    |             | Game    | DVR and   | d Broadca  | st User Service  | Stopped | BcastDVRUserS   |   |
| 🔍 BcastDV  | RUserService_6  | 08a4        | Game    | DVR and   | d Broadca  | st User Service  | Stopped | BcastDVRUserS   |   |
| BDESVC     |                 | 1332        | BitLoc  | ker Driv  | e Encrypt  | ion Service      | Running | netsvcs         |   |
| 💫 BFE      |                 | 3168        | Base F  | Filtering | Engine     |                  | Running | LocalServiceNo  |   |
| 🔍 BITS     |                 |             | Backg   | round Ir  | ntelligent | Transfer Service | Stopped | netsvcs         |   |
| 🔍 Bluetoot | thUserService   |             | Blueto  | ooth Use  | er Suppor  | t Service        | Stopped | BthAppGroup     |   |
| Bluetoot   | thUserService_6 | 508a4       | Blueto  | ooth Use  | er Suppor  | t Service_608a4  | Stopped | BthAppGroup     |   |
| 🧠 Bonjour  | Service         | 3532        | Bonjo   | ur Servi  | ce         |                  | Running |                 | , |

Uma vez aberto procure In the "Intel (R) Graphics Command Center Service"

| File Action View H | lelp                                   |                                                           |               |         |                |               |     |
|--------------------|----------------------------------------|-----------------------------------------------------------|---------------|---------|----------------|---------------|-----|
| 🕈 🔿 🛅 🏟 🔶          |                                        |                                                           |               |         |                |               |     |
| 🤐 Services (Local) | Services (Local)                       |                                                           |               |         |                |               |     |
| Se                 | elect an item to view its description. | Name                                                      | Description   | Status  | Startup Type   | Log On As     |     |
|                    |                                        | Apper-V Guest Service Interface                           | Provides an i |         | Manual (Trigg  | Local System  |     |
|                    |                                        | Apper-V Guest Shutdown Service                            | Provides a m  |         | Manual (Trigg  | Local System  |     |
|                    |                                        | Apper-V Heartbeat Service                                 | Monitors th   |         | Manual (Trigg  | Local System  |     |
|                    |                                        | Apper-V PowerShell Direct Service                         | Provides a m  |         | Manual (Trigg  | Local System  |     |
|                    |                                        | Hyper-V Remote Desktop Virtualization Service             | Provides a pl |         | Manual (Trigg  | Local System  |     |
|                    |                                        | Apper-V Time Synchronization Service                      | Synchronize   |         | Manual (Trigg  | Local Service |     |
|                    |                                        | Apper-V Volume Shadow Copy Requestor                      | Coordinates   |         | Manual (Trigg  | Local System  | - 1 |
|                    |                                        | IKE and AuthIP IPsec Keying Modules                       | The IKEEXT s  | Running | Automatic (Tri | Local System  |     |
|                    |                                        | Intel(R) Audio Service                                    |               |         | Automatic      | Local System  |     |
|                    |                                        | Intel(R) Capability Licensing Service TCP IP Interface    | Version: 1.49 |         | Manual         | Local System  |     |
|                    |                                        | Sintel(R) Content Protection HDCP Service                 | Intel(R) Cont | Running | Automatic      | Local System  |     |
|                    |                                        | Intel(R) Content Protection HECI Service                  | Intel(R) Cont |         | Manual         | Local System  |     |
|                    |                                        | A Intel(R) Dynamic Platform and Thermal Framework service | Intel(R) Dyna | Running | Automatic      | Local System  | - 1 |
|                    |                                        | Sala Intel(R) Graphics Command Center Service             | Service for I | Running | Automatic      | Local System  | 31  |
|                    |                                        | Service (R) HD Graphics Control Panel Service             | Service for I | Running | Automatic (Tri | Local System  | - 1 |
|                    |                                        | Character Service                                         | Version: 1.49 |         | Automatic      | Local System  |     |
|                    |                                        | Internet Connection Sharing (ICS)                         | Provides net  |         | Manual (Trigg  | Local System  |     |
|                    |                                        | Q IP Helper                                               | Provides tun  | Running | Automatic      | Local System  |     |
|                    |                                        | IP Translation Configuration Service                      | Configures a  |         | Manual (Trigg  | Local System  |     |
|                    |                                        | 🖏 IPsec Policy Agent                                      | Internet Prot | Running | Manual (Trigg  | Network Se    |     |
|                    |                                        | KtmRm for Distributed Transaction Coordinator             | Coordinates   |         | Manual (Trigg  | Network Se    |     |
|                    |                                        | Language Experience Service                               | Provides infr |         | Manual         | Local System  |     |

Faça um clique duplo nele para abrir e selecione selecione para abrir o menu na linha onde menciona "Automatico" e selecione para "Desabilitar" e clique "Aplicar".

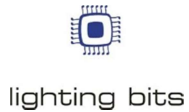

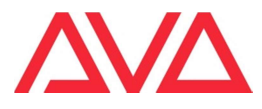

| Intel(R) Graphics Co                 | ommand Center Service Properties (Local Comp $	imes$        |
|--------------------------------------|-------------------------------------------------------------|
| General Log On                       | Recovery Dependencies                                       |
| Service name:                        | igcoservice                                                 |
| Display name:                        | Intel(R) Graphics Command Center Service                    |
| Description:                         | Service for Intel(R) Graphics Command Center                |
| Path to executable<br>C:\WINDOWS\Sys | :<br>tem32∖DriverStore\FileRepository∖igcc_dch.inf_amd64_55 |
| Startup type:                        | Automatic ~                                                 |
|                                      | Automatic (Delayed Start)<br>Automatic<br>Manual            |
| Service status:                      | Disabled<br>xunning                                         |
| Start                                | Stop Pause Resume                                           |
| You can specify th from here.        | e start parameters that apply when you start the service    |
| Start parameters:                    |                                                             |
|                                      |                                                             |
|                                      | OK Cancel Apply                                             |

Clique em Aplicar e feche todas as janelas. Reinicie o computador;

| General                                        | Log On                                                | Recover.                                     | Dependencies            |                    |                           |   |  |
|------------------------------------------------|-------------------------------------------------------|----------------------------------------------|-------------------------|--------------------|---------------------------|---|--|
| aonorai                                        | Log On                                                | Recovery                                     | Dependencies            |                    |                           |   |  |
| Service                                        | name:                                                 | igccservice                                  |                         |                    |                           |   |  |
| Display                                        | name:                                                 | Intel(R) Grap                                | hics Command            | Center Servi       | ce                        |   |  |
| Description:                                   |                                                       | Service for Intel(R) Graphics Command Center |                         |                    |                           |   |  |
| Path to<br>C:\WIN                              | executabl<br>DOWS\Sy                                  | e:<br>stem32\Driver                          | Store\FileRepos         | sitory\igcc_dcł    | n.inf_amd64_55            | i |  |
| Startup                                        | type:                                                 | Disabled                                     |                         |                    | ~                         |   |  |
|                                                |                                                       |                                              |                         |                    |                           | 1 |  |
| Service                                        | status:                                               | Running                                      |                         |                    |                           | 1 |  |
| Service                                        | <b>status</b> :<br>Start                              | Running                                      | Pa                      | use                | Resume                    |   |  |
| Service<br>S<br>You can<br>from he<br>Start pa | status:<br>Start<br>n specify tl<br>re.<br>arameters: | Running<br>Stop<br>he start param            | Pa<br>leters that apply | use<br>when you st | Resume<br>art the service |   |  |

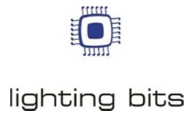

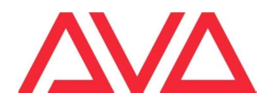

Agora o Software Titan ira executar normalmente.

Existe um video no Youtube em ingles com esse procedimento: <u>https://youtu.be/wfJUFc2rCCE</u>

Obrigado e bom trabalho,

O Time da Lighting Bits,